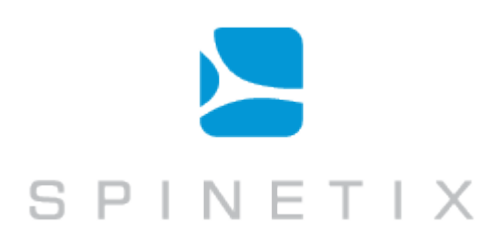

# Hyper Media Player

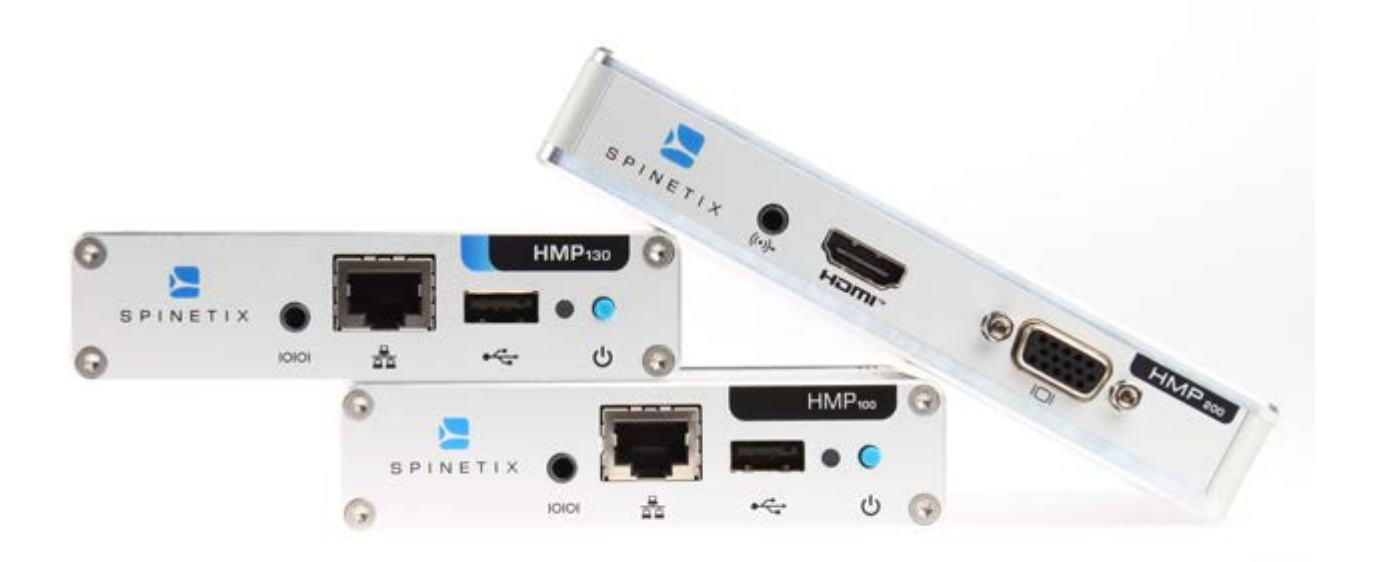

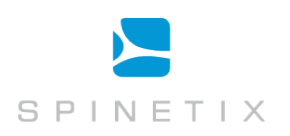

#### Disclaimer

THE SPECIFICATIONS AND INFORMATION REGARDING THE PRODUCTS IN THIS MANUAL ARE SUBJECT TO CHANGE WITHOUT NOTICE. ALL STATEMENTS, INFORMATION, AND RECOMMENDATIONS IN THIS MANUAL ARE BELIEVED TO BE ACCURATE BUT ARE PRESENTED WITHOUT WARRANTY OF ANY KIND, EXPRESS OR IMPLIED. USERS MUST TAKE FULL RESPONSIBILITY FOR THEIR APPLICATION OF ANY PRODUCTS. THE SOFTWARE LICENSE AND LIMITED WARRANTY FOR THE ACCOMPANYING PRODUCT ARE SET FORTH IN THE INFORMATION PACKET THAT IS SHIPPED WITH THE PRODUCT AND ARE INCORPORATED HEREIN BY THIS REFERENCE. IF YOU ARE UNABLE TO LOCATE THE SOFTWARE LICENSE OR LIMITED WARRANTY, CONTACT YOUR SPINETIX REPRESENTATIVE FOR A COPY.

NOTWITHSTANDING ANY OTHER WARRANTY HEREIN, ALL DOCUMENT FILES AND SOFTWARE OF THESE SUPPLIERS ARE PROVIDED "AS IS" WITH ALL FAULTS. SPINETIX DISCLAIMS ALL WARRANTIES, EXPRESSED OR IMPLIED, INCLUDING, WITHOUT LIMITATION, THOSE OF MERCHANTABILITY, FITNESS FOR A PARTICULAR PURPOSE AND NONINFRINGEMENT OR ARISING FROM A COURSE OF DEALING, USAGE, OR TRADE PRACTICE.

IN NO EVENT SHALL SPINETIX OR ITS SUPPLIERS BE LIABLE FOR ANY INDIRECT, SPECIAL, CONSEQUENTIAL, OR INCIDENTAL DAMAGES, INCLUDING, WITHOUT LIMITATION, LOST PROFITS OR LOSS OR DAMAGE TO DATA ARISING OUT OF THE USE OR INABILITY TO USE THIS MANUAL, EVEN IF SPINETIX OR ITS SUPPLIERS HAVE BEEN ADVISED OF THE POSSIBILITY OF SUCH DAMAGES.

"SpinetiX" and "HMP Hyper Media Player" are registered trademarks, and all logo and graphic designs are trademarks of SpinetiX S.A. Other product and company names appearing in SpinetiX S.A. products and materials are used for identification purposes only and may be trademarks or registered trademarks of their respective companies. Registered and unregistered trademarks used in any SpinetiX S.A. products and materials are the exclusive property of their respective owners.

#### SpinetiX End-User Software License Agreement and Hardware Limited Warranty Agreement

The End-User Software License Agreement and Hardware Limited Warranty Agreement can be found under: www.spinetix.com/legal

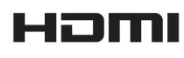

SpinetiX HMP Hyper Media Player<sup>™</sup> incorporates HDMI<sup>™</sup> technology. The terms HDMI and HDMI High-Definition Multimedia Interface, and the HDMI Logo are trademarks or registered trademarks of HDMI Licensing LLC in the United States and other countries.

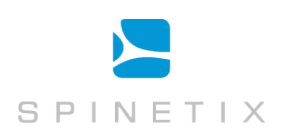

# **Table of Contents**

| Introduction                                     | 4  |
|--------------------------------------------------|----|
| Support Wiki keywords                            | 4  |
| How does it work?                                | 5  |
| Easy Installation and low maintenance            | 6  |
| Complete Plug & Play setup                       | 6  |
| Top reliability                                  | 7  |
| Smallest form factor                             | 7  |
| Remote Monitoring                                | 7  |
| Updates and upgrades                             | 7  |
| Full Connectivity                                | 8  |
| Installation                                     | 9  |
| Front panel connectors                           | 9  |
| Back panel connectors                            | 9  |
| Power up your Hyper Media Player                 | 10 |
| Troubleshooting                                  | 11 |
| Updating firmware                                | 12 |
| Check for updates                                | 12 |
| Updating firmware                                | 13 |
| Automatic update                                 | 13 |
| Reset an HMP to factory default settings         | 14 |
| Get Connected                                    | 15 |
| Getting started                                  | 15 |
| Requirements:                                    | 15 |
| Troubleshooting                                  | 16 |
| Checking the HMP configuration                   | 17 |
| Troubleshooting                                  | 17 |
| Fixed IP configuration                           | 18 |
| Troubleshooting                                  | 18 |
| HMP Control Center overview                      | 19 |
| Set Display settings                             | 19 |
| Controlling the display power                    | 20 |
| Controlling the content displayed by the HMP     | 20 |
| Control content via Fusion software              | 20 |
| Use a USB drive with an HMP                      | 21 |
| Using a network server with HMP                  | 22 |
| Pull mode                                        | 23 |
| Configure network credentials for remote servers | 24 |
| Control user rights                              | 25 |
| Configuration guide                              | 25 |
| Using the HMP to control external appliances     | 26 |
| Enabling control of external devices             | 26 |
| Configuring the protocols                        | 26 |

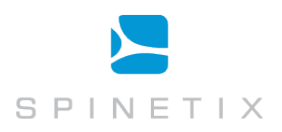

### Introduction

The SpinetiX Hyper Media Players are the first appliance range dedicated to the professional digital signage industry, relied on worldwide by end-users, integrators and service providers alike. They offer a dependable and effective alternative to PCs and proprietary software.

**HMPs** support tried-and-tested standardized methods to schedule, combine, update, animate, stream and display video, audio, vector graphics, pictures and text with low acquisition and operational costs. The rich set of functionalities offered by the HMPs simplifies the implementation, management and maintenance any digital signage installation, large or small.

An **HMP** is not a simple media player, but a Hyper Media player, combining an embedded solution with the connectivity and functionality of a PC.

**Hyper Media** "is a logical extension of the term hypertext in which graphics, audio, video, plain text and hyperlinks intertwine to create a non-linear medium of information." - *Wikipedia* 

A movie or video clip is a typical piece of linear content: it watched from beginning to the end. The content of a web page is a typical example of non-linear content: multiple media elements are available, dynamically and interactively. Web servers use scripts and databases to retrieve content on-the-fly, allowing the browser to display "live" information.

The HMP range allows you to achieve the same result on any digital screen or projector and display true **Hyper Media** content exactly as you want.

Thanks to its compact form factor, robust and dedicated hardware, an HMP turns any digital display into a network device.

This manual is updated regularly, but for up-to-the-minute news and information about improved features, check the SpinetiX website at <a href="http://www.spinetix.com">http://www.spinetix.com</a>, and for detailed technical information, the SpinetiX Support Wiki at <a href="http://support.spinetix.com">http://support.spinetix.com</a>.

### Support Wiki keywords

Information which is likely to change regularly is published and updated on our **Support Wiki** at <u>http://support.spinetix.com</u>. If a particular section has more information on the Support Wiki, it is illustrated by a banner and a keyword to find the content.

Support Wiki keyword: Keyword

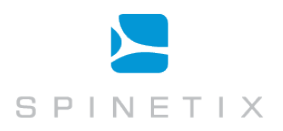

# How does it work?

SpinetiX HMPs simplify the publishing and maintenance of your digital signage project.

Connected to digital displays through HDMI<sup>™</sup> and VGA, an HMP is capable of rendering combinations of media elements from a rich set of formats: audio, video, vector graphics, pictures and text. The HMP natively implements the open standards required to schedule, update, stream, and animate objects. Distributing content from a central location onto a specific display is as easy as publishing a web page.

As network appliances, the HMPs offer plug & play functionality that simplifies installation, remote maintenance and monitoring. From anywhere, your network of digital displays is under control.

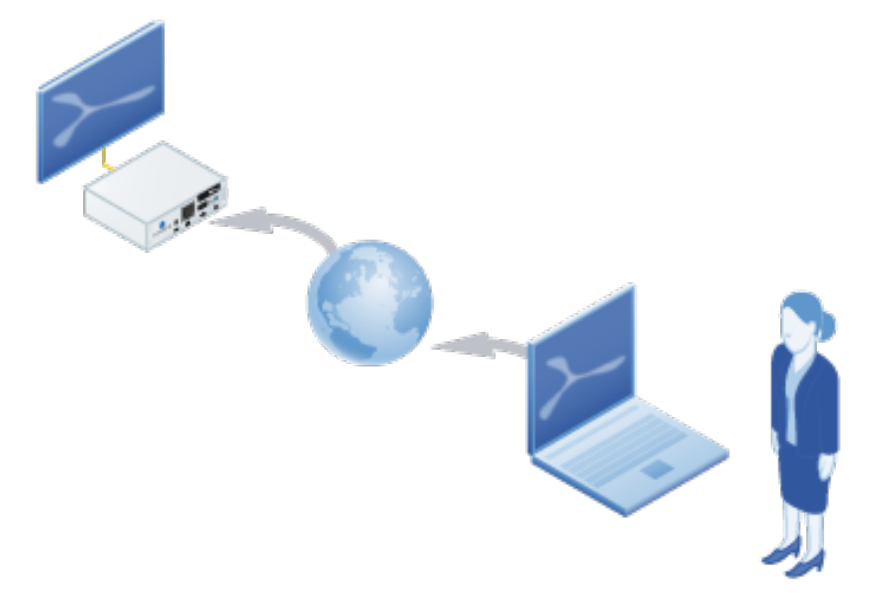

Content publishing over the network

HMPs enhance digital signage projects with high quality video, audio, images, animations and text. Any assets on the player can exist locally or on at network locations, and can be combined and rendered on any type of digital display.

- What are the some of the ways in which Hyper Media can bring life to presentations?
- Access public or private databases (including SQL, Sharepoint, SAP and Domino) and manipulate data on-the-fly to selectively display content, entirely integrated with your project's graphical assets.
- Connect to public or private streaming servers and display live events, news and security feeds.
- Aggregate and display RSS news; filter based on key words.
- Retrieve images and video from remote asset management systems, schedule display down to the second.
- Integrate interactive devices, with hundreds of thousands of supported peripherals from X10 home automation and touch screen controllers, to movement sensors and DMX lighting control.
- Spread content across multiple screens with no limitations on layout or dimensions.

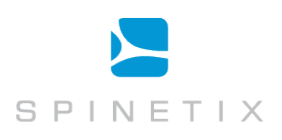

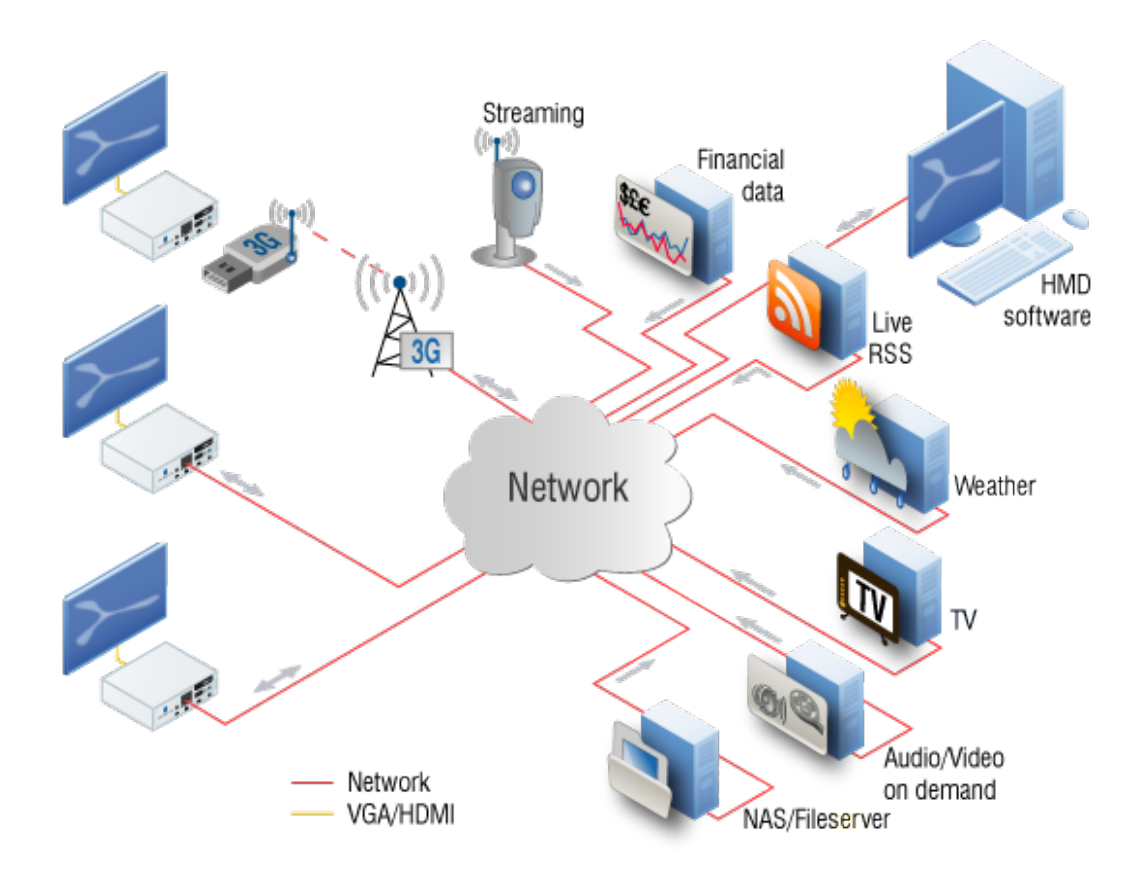

HMP's can access various sources and render them within the same project

### Easy Installation and low maintenance

In high-availability environments where uptime must be guaranteed 24/7, installing PCs and keeping them updated, upgraded and in correct working order is the task of a dedicated team of IT specialists and regular visits from technicians. This overhead represents unnecessary expense, and the poor suitability of PCs means power is wasted, excessive heat is generated and components are worn out quickly.

HMPs have been designed to simplify both the installation and the maintenance tasks by offering:

- Complete Plug & Play no proprietary driver installation
- Top reliability "five nines" annual uptime
- Smallest form factor smaller than a PC hard drive
- Remote monitoring peace of mind

#### Complete Plug & Play setup

As dedicated appliances, the SpinetiX HMPs are truly "plug and play".

Power on your HMP by plugging in the power line and connecting the video cable (HDMI<sup>M</sup> and/or VGA) to a digital display. After power-on, the HMP boots in a few seconds and automatically selects the best resolution supported by the digital display. Content rendering beings in less than 1 minute from cold.

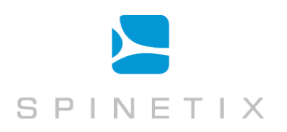

When connected to a local network via the RJ45 connector, the HMP automatically detects and configures the right parameters without the need of special network configuration. Whether you choose automatic DHCP, use the built-in "zeroconf" support or manually specify the IP address and network properties, setting up the network is done in a few clicks. For custom configurations, every HMP includes an intuitive web configuration interface for configuration – no unfriendly telnet or similar interface.

#### Top reliability

HMPs have been designed from the ground-up to satisfy the strict reliability requirements of nonstop 24/7 information displays, and to minimize the costs of maintenance that represent more than 40% of the operative costs in most legacy digital signage projects.

To achieve this goal, the HMP hardware design does has no mechanical parts such as fans or hard drives; the most lifespan-limited components of many installations, especially with dusty environments or ambient air temperature.

HMPs use many components depended on by the automotive industry, ensuring top quality and standards of reliability. The unit is protected by a sealed lightweight and compact aluminum case.

#### **Smallest form factor**

The HMPs are the smallest digital signage hyper media players on the market. Integrate them behind screens, underneath technical flooring or above suspended ceilings with minimal fixtures required. No moving parts mean very high tolerance of dust and heat.

#### **Remote Monitoring**

The management of a distributed network of HMPs is simplified by native support of SNMP protocol and RPC (Remote Procedure Call). Through these standards, network administrators and other stakeholders can use existing network management tools to monitor uptime, storage level and CPU status, scalable to installations of thousands of devices.

RPC allows triggering of remote maintenance functions such as content updates, feature upgrades (via firmware) and reporting of performance, network statistics and much more.

#### Updates and upgrades

The HMP's capabilities are always evolving via firmware upgrades, adding support for new codecs and standards, new peripherals, and new extensions. SpinetiX provides updates free of charge for installation on HMPs via a range of methods; directly via the internet, from a private server, or on a USB drive using the software packages distributed by SpinetiX.

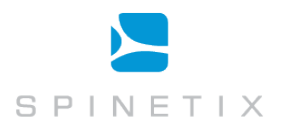

# **Full Connectivity**

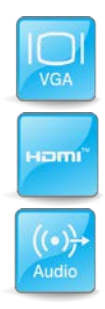

The HMP connects to digital displays via HDMI<sup>™</sup> and VGA connections. Both connectors are simultaneously active, allowing you to drive two monitors without the need of additional hardware. HDMI<sup>™</sup> is a digital audio/video connector

widely adopted by most digital displays. VGA is an analogue computer video connector also supported by the majority of digital displays. VGA does not carry audio information, so two-channel audio is also included via a standard mini-jack port.

- The HMP100 supports output resolutions up to 1280x720 @ 60Hz
- The HMP130 supports output resolutions up to 1920x1080 @ 60Hz
- The HMP200 is a full HD device and can run 1920x1080 @ 60Hz and decode full HD video's

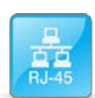

An HMP connects to the network through an onboard RJ-45 connector. HMPs will broadcast its details on the network for services such as DNSSD and SpinetiX Elementi to find.

HMPs support 10/100BASE-T Ethernet and all the required protocols to connect to various network resources and retrieve media elements. In particular:

- Ethernet 10/100 Mbit/s,
- IPv4, DHCP or fixed address
- HTTP configuration server, password protected
- HTTP client for web content retrieval
- WebDAV server, password protected
- SNMP v2c
- Zero Configuration Networking (Zeroconf)
- NTP

The HMPs support USB2.0 "Hi-Speed" with maximum bandwidth up to 10 MByte/s.

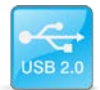

The USB interface can be used to extend the local storage through memory sticks and hard drives. The same interface can support external devices such as touch screen controllers. Any USB Human Interface Device (HID) controller is supported. The HMPs also support HID input/output devices such as the models from U-HID. And some 3G USB modems.

Support Wiki keyword: Touchscreens

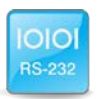

When professional displays are connected to an HMP, the standard RS-232 connector lets you control the behavior of the monitor: On/off, volume, sources, image properties and any other commands the screen will accept.

New protocol descriptions can be uploaded to an HMP to support different display models. The required cable can be purchased from SpinetiX or built (pin outs are freely available). Input devices such as GPS can also be used together with the RS232 port.

Support Wiki keyword: **RS233** 

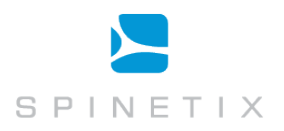

## Installation

Integrators and electricians will appreciate the small amount of cabling required to connect the HMP unit, and its lightweight form factor: the HMP100/HMP130 can be used with Velcro or adhesive pads; the HMP200 includes two mounting holes.

Although the HMPs are more tolerant of imperfect environments, always ensure humidity and temperatures within the operating ranges of the players.

Support Wiki keyword: HMP Operating Environment

Once installed, getting started with your HMP is a matter of a few steps. In the following sections we outline how to connect one or more units onto your network and how to publish content from the Hyper Media Director software.

#### Front panel connectors

| 10101 | RS232 interface: used for sending and receiving commands to/from peripherals        |
|-------|-------------------------------------------------------------------------------------|
|       | Ethernet RJ45: plug the Ethernet cable in this socket                               |
| Ŷ     | USB 2.0 for storage expansion and HID peripherals                                   |
| Ģ     | Push-button: multi-functional button for rebooting, and shutting down (HMP200 only) |

#### **Back panel connectors**

|        | 5V-DC input: power socket where the power adapter DC output jack is to be connected.                                                                                                    |
|--------|----------------------------------------------------------------------------------------------------|
| ноті   | Digital Video out. Standard High Definition Media Interface<br>(HDMI <sup>™</sup> ) available on most recent displays. Also carries stereo<br>digital audio. Can be used with passive converter to fit DVI screen. |
| ((*))* | Analog Audio out: Stereo audio output                                                                                                    |
|        | Analog Video out: Standard Video Graphics Array (VGA) supported by most CRT and analog LCD screens.                                                                                                    |

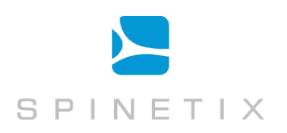

### Power up your Hyper Media Player

- 1. Check your display is correctly connected. The HMP can drive a digital display through HDMI<sup>™</sup> or VGA connectors.
- Use the correct video cable. The HMP is not delivered with HDMI<sup>™</sup> or VGA cables: these are often provided with the display or can be found in specialized shops.

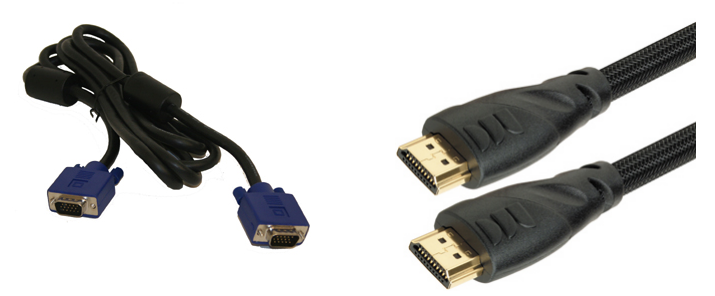

- 3. Connect the HMP to the display.
- 4. Power up the display. Be sure to select the right video input on the display.
- 5. Power up the HMP. Use the cables and the regional power adapter in the HMP package. Connect the plug adapter to one side of the 110-220V outlet the other end to the back panel DC jack on the HMP.

Shortly after power up, the screen displays the SpinetiX splash screen:

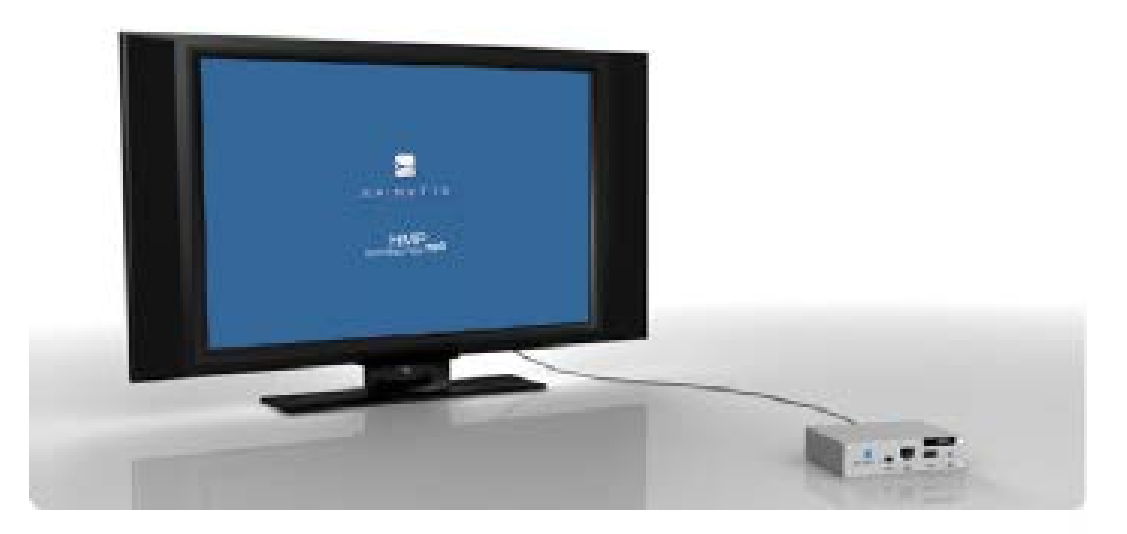

HMP splash screen (power up)

The first time an HMP boots, the automatic configuration procedure takes about 1½ minutes. The process will be reduced to less than 50 seconds when you will reboot the HMP again. During this booting process the front panel LED(s) will show some activity which can be ignored unless the device fails to boot properly.

Support Wiki keyword: Diagnostic LED

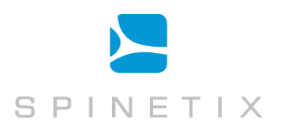

At the end of the booting process, the screen will start displaying the animated SpinetiX logo. This is the default content. The LED ('SYS' Led on HMP200) blinks regularly on and off once per second to indicate normal operation.

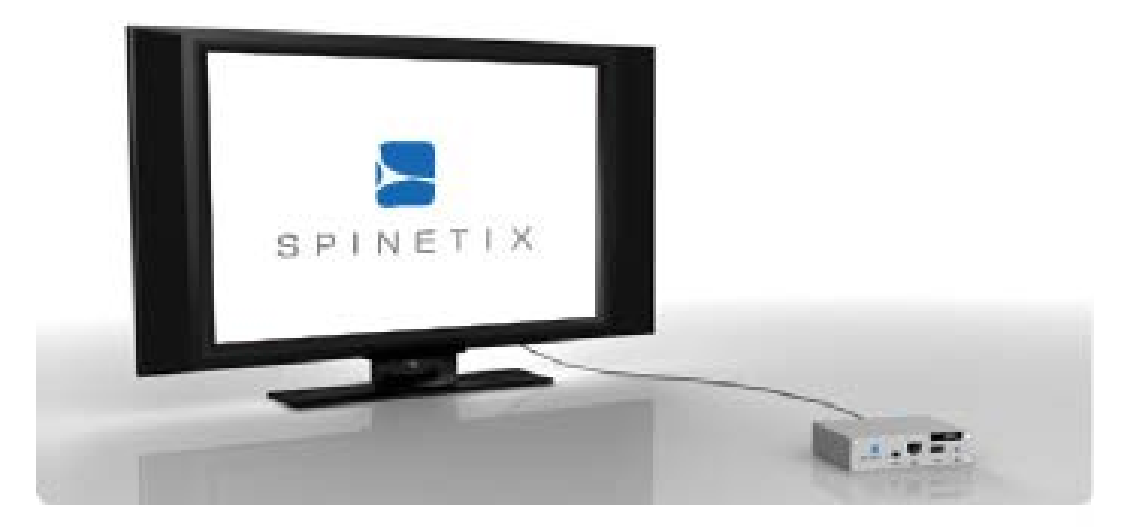

HMP splash screen (power up)

#### Troubleshooting

If the HMP does respond as described, check the following:

- 1. Check the display is functional and that the right input has been selected.
- 2. Check the cables connecting the HMP to the screen and try alternative cables.
- 3. If the HMP displays the SpinetiX logo on a blue background and then the screen signal disappears, your screen is not being properly detected by the HMP. Open the web interface, then under the "*Display Settings*" page, set "*Power mode for VGA output*" to "*Always On*".

Support Wiki keyword: SpinetiX Support

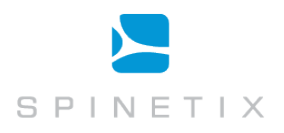

# Updating firmware

SpinetiX regularly publishes new firmware versions for the HMPs. These new versions are free to all customers and improve the performances and reliability of your product.

Support Wiki keyword: Firmware

#### **Check for updates**

To check if a new version of the firmware is available for your unit, follow the simple steps below:

- 1. With your preferred web browser, connect to HMP Control Center (the web interface for the player) via the HMPs IP address or hostname.
- 2. Click on Firmware Update under the Administration menu on the left of the page.
- 3. Check that the field Server URI is set to the default.
- 4. In the section *Manual Update*, select the update source "*From server*" and click the *Check for Update* button.

A new page will open. At the end of the check, the page reports the current update status of your unit. Three cases are possible:

- No updates are available.
- Updates are ready to install.
- **Update failed**: The most probable source of this error is that your HMP failed to connect to the update server. Check your internet connection and your network configuration. Make sure that a Gateway and a DNS server are configured.

| Tł                   | nis operation might take some time.                                                                                                    |
|----------------------|----------------------------------------------------------------------------------------------------|
| U                    | pdate log                                                                                                    |
| IN<br>'Y<br>IN<br>IN | IFO: updater version 0.8, product hmp100<br>IFO: updating packages from repository 'SpinetiX HMP100 Updates' (URI<br>http://download.spinetix.com/hmp100/updates/')<br>IFO: 0 UPDATE(S)<br>IFO: no updates<br>IFO: EXIT OK |
| N                    | o updates available                                                                                                    |
| lni<br>ht            | formation about new firmware releases is available at<br>tp://www.spinetix.com/hmp100/firmware.                                                                                                    |
|                      | ОК                                                                                                    |
| Int<br>htt           | formation about new firmware releases is available at                                                                                                    |

No update available

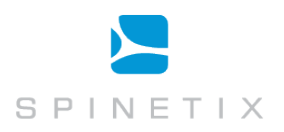

| This opera                                                                               | ation might take some time.                                                                                                    |
|------------------------------------------------------------------------------------------|----------------------------------------------------------------------------------------------------|
| Update  <br>INFO: up<br>'http://<br>ERROR: f<br>connect<br>ERROR: f<br>ERROR: c<br>INFO: | <pre>Dg dater version 0.8, product hmp100 dating packages from repository 'SpinetiX HMP100 Updates' (URI download.spinetix.com/hmp100/updates/') ailed retrieving repository path 'repodata/repomd.xml' (could not to server) ailed getting repository resource 'repodata/repomd.xml' ould not update repository data - EXIT ERROR</pre> |
| Update fai                                                                               | led.                                                                                                    |
| Cancel                                                                                   |                                                                                                    |

#### Update failed

#### Updating firmware

If the check for updates procedure reported that updates are available for your HMP, an **Update Now** button appears in the page. Simply click this button to start the update process.

#### Important Do not power down the unit during the whole update process.

The HMP will restart automatically once the update process is over. It is possible that the web page displays a time-out error during the update. However, this has no influence on the update process itself.

At the end of this process, by refreshing your web browser the new firmware version will be reported under section *Current Versions*. If you click the *Check for Update* button again, the page will report that no updates are available.

#### Automatic update

If your HMP has automatic update enabled and has direct access to the Internet, it will update its firmware in an automatic and transparent manner as soon as a firmware is available. The check (and update, if appropriate) will take place at 3:00 AM and will not modify the content played by the HMP nor the display and networks settings.

Automatic update is not recommended if your HMP is deployed in a production environment.

To enable automatic update:

- 1. Check the "Enable automatic updates" check box
- 2. Select the update time.
- 3. Press Apply to validate your changes

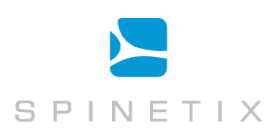

|                                                                                      | HMP Control Center                                                                                                    |
|--------------------------------------------------------------------------------------|----------------------------------------------------------------------------------------------------|
| Information<br>Status<br>Snapshot<br>Display Info<br>Storage<br>Logs                 | Firmware         Settings         Updater Info         Licenses           Current Versions                                                                            |
| Administration<br>Display Settings<br>Network Settings<br>Media Sources<br>Security  | Information about new firmware releases is available at<br>http://www.spinetix.com/go/firmware/hmp100<br>Manual Update<br>Update source From server  Check for Update |
| Date/Time<br>RS232 / USB IO<br>Pull Mode<br>Firmware Update<br>Fusion<br>Maintenance | Copyright (c) 2011 SpineliX SA. All rights reserved.<br>Software copyrights and licences                                                                              |
| Serial Number<br>001d5000018b                                                        |                                                                                                    |

Firmware tab with "check for updates" button

|                                                                                                    | HMP Control Center                                                                                                    |
|----------------------------------------------------------------------------------------------------|----------------------------------------------------------------------------------------------------|
| Information<br>Status<br>Snapshot<br>Display Info<br>Storage<br>Logs                                               | Firmware     Settings     Updater Info     Licenses       Update     Server     Server URI : http://download.spinetix.com/hmp-next/updates/       Apply     Reset to Default       Automodia     Licenset |
| Administration<br>Display Settings<br>Network Settings<br>Media Sources<br>Security<br>Date/Time<br>RS232 / USB IO | Enable automatic updates Update time O:00 v Apply                                                                                                    |
| Pull Mode                                                                                                    | Copyright (c) 2011 SpinetiX SA. All rights reserved.                                                                                                    |
| Firmware Update                                                                                                    | Software copyrights and licences                                                                                                    |
| Serial Number                                                                                                    |                                                                                                    |
| 001d5000018b                                                                                                    |                                                                                                    |

Settings tab

# Reset an HMP to factory default settings

This procedure depends on the HMP type and on the firmware improvements. The procedure is therefore described on our website.

Support Wiki keyword: Reset Factory Defaults

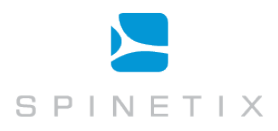

# **Get Connected**

# Getting started

This section explains how to access an HMP unit for the first time via the network. This is required in order to access HMP Control Center (the built-in HMP web interface) or to publish content on a unit.

#### **Requirements:**

- One of the following configurations
  - $_{\odot}$   $\,$  PC with RJ-45 10/100/1000 Ethernet interface and an Ethernet cable.
  - o PC with RJ-45 10/100 Ethernet interface and an Ethernet crossover cable.
  - PC with RJ-45 10/100 Ethernet interface, a switch and 2 Ethernet cables.
- One HMP unit
  - o Running latest firmware.

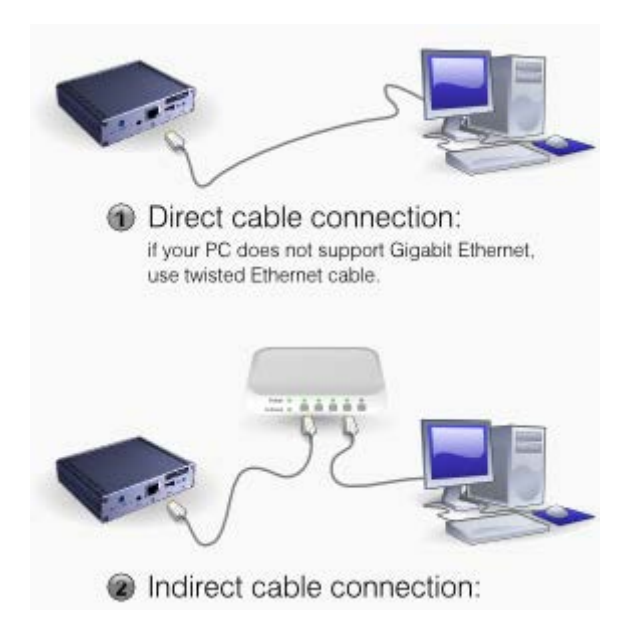

- 1. **Connect the PC**, depending on the chosen setup, to the HMP.
- 2. Power up the PC (and switch, if present).
- 3. **Power up the HMP**. (Note that the HMP does not need to be connected to a display: allow about 90 seconds for the HMP boot to complete)
- 4. **Configure** the network on your PC to use DHCP. Note that your PC might indicate the only limited network connectivity is available. This will not prevent you from connecting to the HMP.
- 5. Make sure that the **Bonjour** client is installed on your PC (either install Elementi software from SpinetiX or download the <u>Bonjour installer</u> from the Apple website)
- 6. Validate that the above steps are successful:
  - a. Make sure that HMP has completed the booting phase. If you have connected the Player to a display you should see the default animated logo.
  - b. Check that the LED (SYS LED on HMP200) is blinking green once per second. If this is not the case check the troubleshooting section at the end of this guide.
  - c. Open a Web Browser and type <u>http://spx-hmp-[serial\_number\_of\_the\_hmp].local/</u> in the location bar at the top.

The browser should connect to HMP Control Center and display the following page:

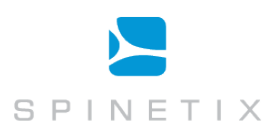

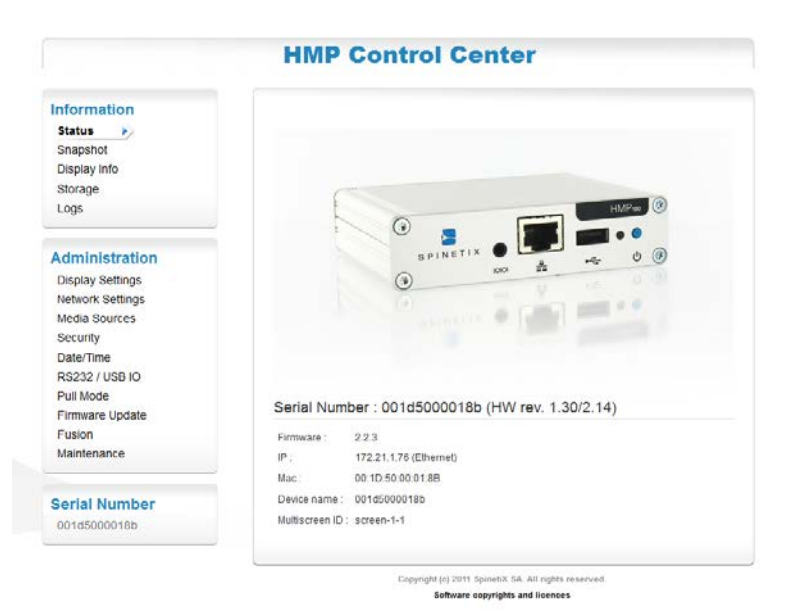

Congratulations. You can now explore the configuration interface of your Hyper Media Player.

#### Troubleshooting

If you have not been able to connect to your HMP, check the Support Wiki for troubleshooting steps.

The Support Wiki also details the latest recommended 3rd party plug-ins that can assist with device discovery. A simply way to directly open HMP Control Center for a given HMP is via Elementi (or HMD software):

Support Wiki keyword: Get Connected

Support Wiki keyword: Device Discovery

1. If you are using Safari, then the list of HMPs can be found under the bookmark menu. All devices compatible with Bonjour will be listed in "My Devices":

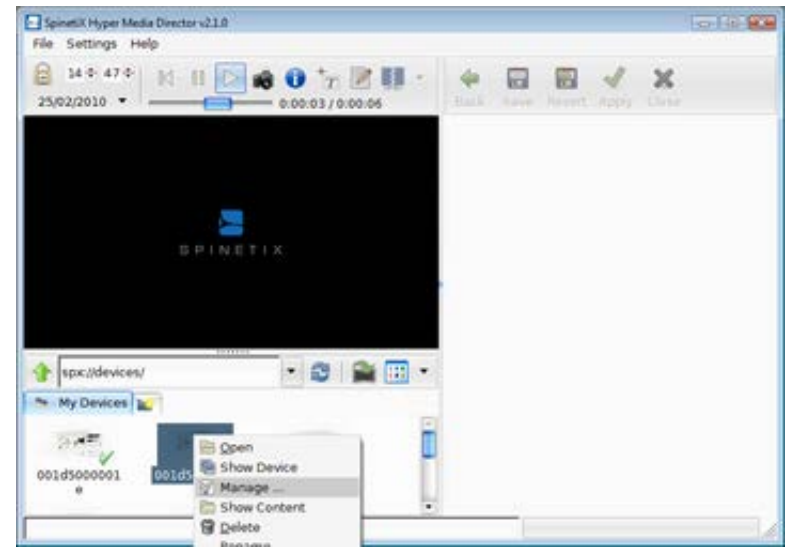

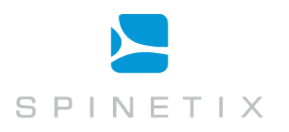

# Checking the HMP configuration

Your HMP has a built-in On Screen Display which is triggered via a brief press of the push button.

- 1. **Connect a screen** through a VGA, HDMI<sup>™</sup> or DVI converter cable, to the HMP.
- 2. **Check** that some content is displaying on the screen. If your HMP has never been used before you should see the animated SpinetiX logo on the screen.
- 3. **Press** the HMP's push button briefly.
- 4. **Check** the screen. The following information will be displayed on the screen for 10 seconds:
  - 1. Firmware version
  - 2. IP Address
  - 3. MAC Address
  - 4. Serial number
  - 5. Hostname (you can reach the unit using *http://[hostname].local* from any PC on the network)

Note: Make sure you press only briefly the push button. Pressing the button for longer will cause the player to reboot.

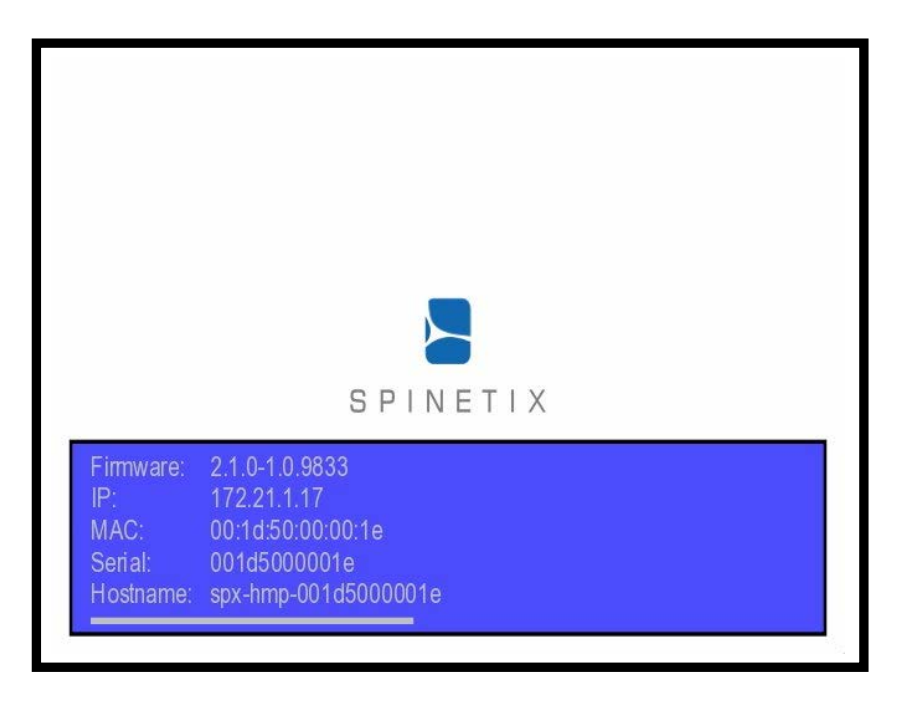

#### Troubleshooting

If you cannot display HMP information, please check the following before contacting support@spinetix.com

- 1. The screen displays nothing:
  - a. Check the cables connecting the HMP to the screen.
  - b. If the LED of the player is not blinking, it might be malfunctioning.
- 2. The screen displays a fix SpinetiX logo with the text "Recovery System". Your HMP is in recovery mode. In this case, unplug the unit and wait for one minute before powering up again. If the HMP remains in recovery mode, contact your distributor.
- 3. The HMP displays the SpinetiX logo on a blue background and then the screen switched to black. You are probably using a VGA cable and your screen is not detected by the HMP. Go to the HTTP configuration interface, and under the "Display Settings" page, set "Power mode for VGA output" to "Always On".

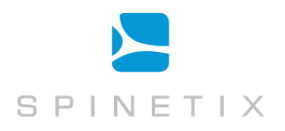

# Fixed IP configuration

This tutorial explains how to manually configure an HMP to connect to a specific network with a fixed IP address. Note that this procedure assumes that you can access HMP Control Center on the HMP already.

#### 1) Collect information on your network configuration.

The following information should be available about your network:

- A range of free IP addresses that can be allocated to the HMP unit(s) without network conflicts.
- The correct subnet mask.
- The address of the Gateway and the DNS servers if you want your HMP to be able to connect to the Internet.

#### 2) Open the web interface of your HMP.

#### 3) Select the Network Settings page.

Under the Connections tab note the current network configuration of the HMP, including the IP address, host name and MAC address. If the player is configured to use DHCP, then these details will not be shown (see the Status page)

#### 4) Enter the static IP address and the subnet mask.

- Select the Static radio button.
- Configured the HMP to use a static IP address in the range of the free IP addresses of your network.
- Ensure that the subnet mask corresponds to your network configuration.
- Other network settings are optional.

#### 5) Validate the changes.

• Validate the new network configuration with the Apply button.

| ormation          | Connections         | dvanced Credentia      | als Proxy SNMP      |
|-------------------|---------------------|------------------------|---------------------|
| us                | Notwork Sottin      | ac.                    |                     |
| apshot            | Network Settin      | ys                     |                     |
| play Info         | Lico this interface | for the network: Ether | mot -               |
| rage              | use this interface  | for the network. Ether | met •               |
| 3                 |                     |                        |                     |
|                   | Static (            |                        |                     |
| ninistration      | Addross             | 192 169 2 10           | 0.0.192.168.1.10    |
| lay Settings      | Address.            | 192.166.5.10           | e.g., 192.168.1.10  |
| vork Settings 🛛 🕨 | Netmask:            | 255.255.255.0          | e.g., 255.255.255.0 |
| a Sources         | Gateway:            | 192.168.3.1            | e.g., 192.168.1.1   |
| urity             | DNS:                |                        |                     |
| /Time             | Server 1:           | 192.168.3.1            | e.g., 192.168.1.1   |
| 32 / USB IO       | Sonior 2:           |                        |                     |
| lode              | Server 2:           |                        |                     |
| are Update        | Server 3:           |                        |                     |
| n                 | DNS suffix:         |                        |                     |
| nance             |                     |                        |                     |
|                   | Apply               |                        |                     |
| Number            |                     |                        |                     |
| 00018b            |                     |                        |                     |

#### Troubleshooting

Once the device has rebooted, you can check the new configuration by accessing HMP Control Center as before, but using the new IP address.

If your HMP has mistakenly been configured with the wrong IP address and can no longer be contacted, the player must be reset to factory defaults.

Support Wiki keyword: Reset Factory Defaults

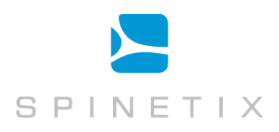

### **HMP Control Center overview**

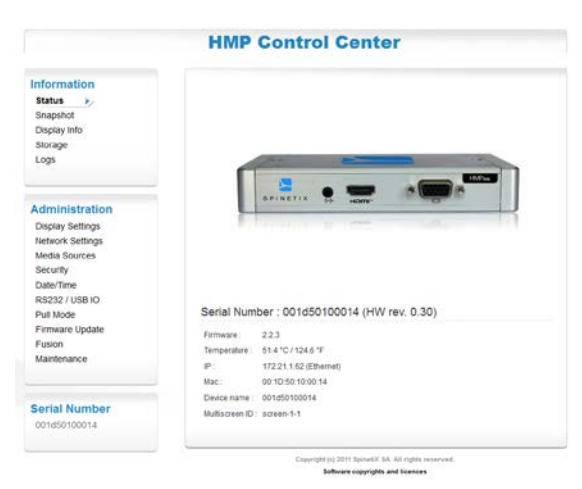

HMP Control Center landing page for HMP200

### Set Display settings

- 1. Select Display Settings from the left menu (under Administration.)
- 2. Choose the output resolution to activate. The **Basic** menu allows selection between several presets resolutions. For more precise settings, use the **Advanced** menu.
  - The aspect ratio of your display will be automatically updated according to the chosen resolution. You can modify it by checking the *Force aspect ratio* check box.
- 3. Choose your display orientation. If you are using a vertical display ensure you select the correct rotation direction.
- 4. If you require audio output, enable it using the Enable audio output checkbox. (Audio is disabled by default for performance reasons)

The preview icon helps you to choose the correct settings for your display.

All changes need to be confirmed with the Apply button, and depending on the state of the player, may trigger a reboot of the unit.

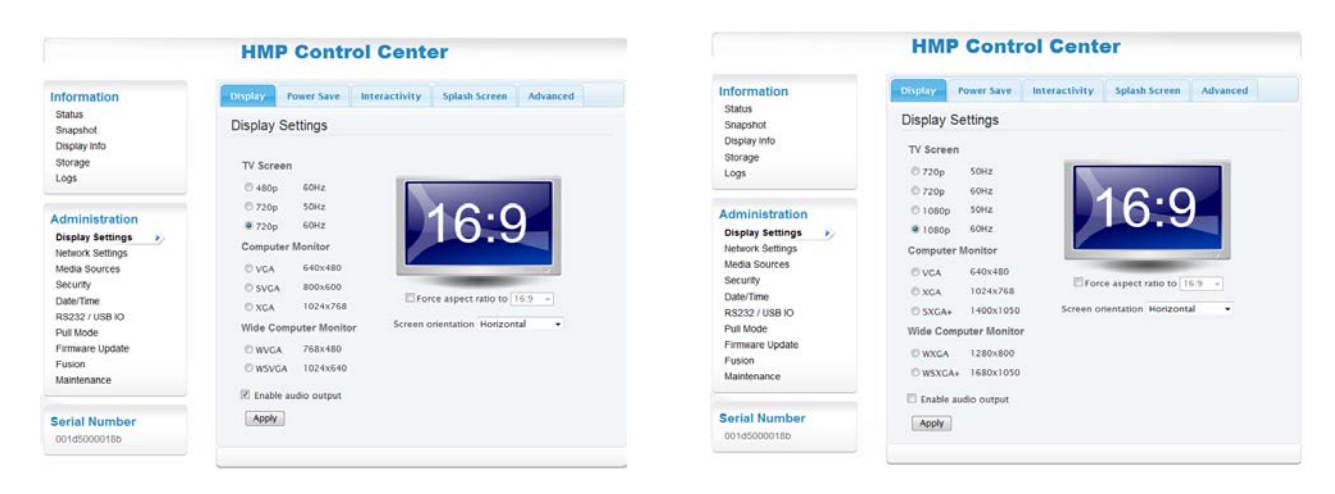

HMP Control Center: Display Settings on HMP100/HMP130 and HMP200, showing optimum Display settings

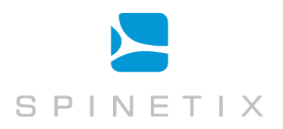

# Controlling the display power

The HMP is capable of controlling the power mode of the display when the display is connected using VGA or DVI. If the "Enable display power saving" is enabled, the player will turn on and off using the power saving feature of the screen ("DPMS") when instructed.

Enabling "Use fixed schedule" will force the HMP to send the PowerOn and PowerOff commands at the specified times regardless of the content on the device.

It is possible to have a more flexible control of the power mode of the display using schedules and SVG files in the displayed content. In this scenario, leave the first "Enable display power saving" option enabled, but do not specify a schedule.

# Controlling the content displayed by the HMP

By default the player displays the content stored on its internal storage. The content can be updated via the network using **Elementi** software or any WebDAV client.

The HMP can be used to access content to be displayed in five different modes:

- **Fusion mode:** Files are uploaded to an HMP using the built-in web interface. No external software is required to manage the HMP.
- **Push mode:** Files are pushed to the HMP using a WebDAV server. For example, Elementi uses the push mode to publish an Hyper Media Project to a HMP.
- USB drive: Files are stored on a external USB drive. The HMP displays the files of the drive currently plugged into the device.
- Client/Server mode: The HMP accesses files from a remote HTTP server. The internal storage will be used as a cache. Configuring the client mode is explained in <u>Use network servers</u>.
- **Pull mode:** Files are copied periodically from a remote server to the local storage of the HMP.

Push and Client/Server modes are simpler publishing mechanisms, but may not fit all network architectures. In particular, when network security constraints are introduced, for example a firewall in front of the HMP(s) at a remote site, Pull Mode is required, so the HMPs can initiate a connection from within the protected network.

Support Wiki keyword: Operating Modes

#### **Control content via Fusion software**

The Fusion operating mode is for using your HMP in an entirely self-contained manner. When selected, normal WebDAV publishing is not possible; instead content is uploaded, scheduled and managed via a separate web interface, accessible at the same address as HMP Control Center, but at the page /fusion.

For example: <u>http://spx-hmp-001d50000005.local/fusion/</u> or <u>http://192.168.3.1/fusion/</u>

Fusion documentation is available entirely online.

Support Wiki keyword: Fusion mode

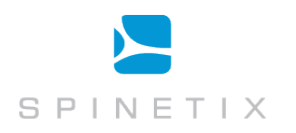

#### Use a USB drive with an HMP

USB storage can be used instead of the onboard storage of the player, if desired.

- 1. In HMP Control Center, open the Media Sources page (under Administration). The current settings will be displayed.
- 2. Ensure the Primary source is set to "Local Storage".
- Enable "Set Local Storage to USB storage device when available"
- 3. Press Apply.
- 4. Insert a USB storage device into the USB port of the HMP. Wait for a few seconds and then press the **Reload** button.

| The player wi                                                                                                    | II start with the primary source                                                                                                    | e. If it is not available, the fallback will be used.                                                                                                    |
|----------------------------------------------------------------------------------------------------|----------------------------------------------------------------------------------------------------|----------------------------------------------------------------------------------------------------|
| Primary sou                                                                                                    | rce : 🛛 Local Storage 🛛 👻                                                                                                    |                                                                                                    |
| Fallback sou                                                                                                    | irce : 🛛 Local Storage 🛛 👻                                                                                                    |                                                                                                    |
| Local Storag                                                                                                    | e set to : USB storage                                                                                                    | Clear HMP100 internal storage                                                                                                    |
| 🗹 Set Local                                                                                                    | Storage to USB storage devic                                                                                                    | ce when available.                                                                                                    |
| Apply                                                                                                    |                                                                                                    |                                                                                                    |
| Detected                                                                                                    | USB Storage devic                                                                                                    | es:                                                                                                    |
| Note: it may<br>you think the<br>Reload                                                                                                    | ake some time for a USB st<br>information below is not accu                                                                                                    | orage device to be fully recognized, reload this page if<br>rate.                                                                                                    |
| Note: it may :<br>you think the<br>Reload<br>Device #                                                                                                    | ake some time for a USB st<br>information below is not accu<br>1:                                                                                                    | orage device to be fully recognized, reload this page if<br>rate.                                                                                                    |
| Note: it may<br>you think the<br>Reload<br>Device #<br>Storage size                                                                                          | ake some time for a USB st<br>information below is not accu<br><b>1:</b><br>: 63 Mbytes                                                                                        | orage device to be fully recognized, reload this page if<br>rate.                                                                                                    |
| Note: it may '<br>you think the<br><b>Reload</b><br><b>Device #</b><br>Storage size<br>Used for:                                                             | ake some time for a USB st<br>information below is not accu<br><b>1:</b><br>: 63 Mbytes<br>Local Storage                                                                       | orage device to be fully recognized, reload this page if<br>rate.                                                                                                    |
| Note: it may :<br>you think the<br>Reload<br>Device #<br>Storage size<br>Used for:<br>Writable:                                                              | ake some time for a USB st<br>information below is not accu<br><b>1:</b><br>: 63 Mbytes<br>Local Storage<br>no                                                                 | orage device to be fully recognized, reload this page if<br>rate.                                                                                                    |
| Note: it may<br>you think the<br>Reload<br>Device #<br>Storage size<br>Used for:<br>Writable:<br>Disconne                                                    | ake some time for a USB st<br>information below is not accu<br>1:<br>63 Mbytes<br>Local Storage<br>no                                                                          | orage device to be fully recognized, reload this page if<br>rate.                                                                                                    |
| Note: it may :<br>you think the<br>Reload<br>Device #<br>Storage size<br>Used for:<br>Writable:<br>Disconnee<br>USB storage<br>writable local                | ake some time for a USB st<br>information below is not accu<br>1:<br>: 63 Mbytes<br>Local Storage<br>no<br>zt<br>is connected as read-only. I<br>storage, otherwise it is used | orage device to be fully recognized, reload this page if<br>rate.<br>USB storage must be specially formatted to use it as<br>as read-only.                              |
| Note: it may<br>you think the<br>Reload<br>Device #<br>Storage size<br>Used for:<br>Writable:<br>Disconner<br>USB storage<br>writable local<br>Warning: forr | ake some time for a USB st<br>information below is not accu<br>1:<br>63 Mbytes<br>Local Storage<br>no<br>st<br>is connected as read-only. I<br>storage, otherwise it is used   | orage device to be fully recognized, reload this page if<br>rate.<br>USB storage must be specially formatted to use it as<br>as read-only.<br>erases all content on it. |

The page should indicate that the local storage is currently set to USB storage

By default most USB storage is formatted using the FAT16 or FAT32 file system. This has the advantage that the storage is readable both by the HMP and any PC (and many other devices).

However FAT-formatted file systems cannot be written to by the HMP. To use USB storage permanently, and continue to write to the storage via the network, the drive must be formatted by the HMP.

Support Wiki keyword: Storage

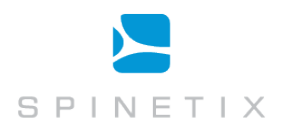

#### Using a network server with HMP

This section explains how to configure your HMP unit to use a network server as content source.

The HMP can use an HTTP server as the source for the multimedia content to be displayed. In this scenario the player will frequently check for modifications to the files on the server, while using the internal storage to cache some of the files.

If you require your HMP to instead periodically download the content of a network server to its internal storage, see the **Pull Mode** section of this document.

- 1. In the main page of HMP Control Center, select from the left menu Media Sources.
- 2. Change the Primary source to Network Project.
- 3. Enter the URI of your network project. The HMP will open the index.svg file in the root of the entered URI. Note: you can use HTTP or HTTPS servers
- 4. Press Apply

You can specify a Fallback source in case your network server cannot be reached by the HMP.

If your server requires a username and a password, you can enter them using the Advanced dialog as described in Network credentials.

| Basic                                                                  | Advanced                                                                                                  |
|------------------------------------------------------------------------|----------------------------------------------------------------------------------------------------|
| Media Sources:                                                         |                                                                                                    |
| Primary source : Network Proje                                         | y source. If it is not available, the failback will be used.<br>ect 💌 http://spinetix.com/projects/demo1/ |
| Fallback source : Local Storage                                        |                                                                                                    |
| Local Storage set to : HMP100 inte                                     | ernal storage                                                                                             |
| Set Local Storage to USB storage                                       | ge device when available.                                                                                 |
| Apply                                                                  |                                                                                                    |
| Detected USB Storage (                                                 | devices:                                                                                                  |
| Note: it may take some time for a you think the information below is n | USB storage device to be fully recognized, reload this page if<br>ot accurate.                            |
| No USB storage devices (e.g., USB                                      | stick) currently attached.                                                                                |
| Reload                                                                 |                                                                                                    |
|                                                                        |                                                                                                    |

Setting the media sources

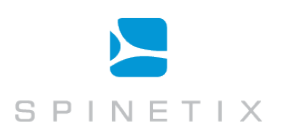

#### Pull mode

| Information<br>Status                                                                                                    | Content Pull Scheduling                                                                   |
|----------------------------------------------------------------------------------------------------|-------------------------------------------------------------------------------------------|
| Snapshot<br>Display Info<br>Storage                                                                                                    | <ul> <li>Disabled</li> <li>Manual settings</li> </ul>                                     |
| Logs                                                                                                    | Automatically upload project to the HMP200                                                |
|                                                                                                    | Project source :                                                                          |
| Administration<br>Display Settings<br>Network Settings<br>Media Sources<br>Security<br>Date/Time<br>RS232 / USB IO<br>Pull Mode<br>Firmware Update<br>Fusion<br>Maintenance | Automatically upload logs from the HMP200 Log destination : Time : O                      |
|                                                                                                    | Check calendar every : 24h Use "serial" in the URI to use the serial number of the HMP200 |
| 001d50100014                                                                                                    |                                                                                           |

Setting up the pull mode

Pull mode can be used in a bidirectional manner to automatically publish files to the HMP.

Each time the HMP has been scheduled to update the content of its local storage, it will connect to the specified server, check for changes, and download all modified files.

The publish action of the Pull mode can be used with WebDAV server or with standard HTTP servers. For the latter, an XML file describing the content of the server must be available. Pull mode scheduling can be configured either directly from HMP Control Center, or by using a custom-built iCalendar file. There are two ways to configure Pull mode on a HMP unit:

- Using HMP Control Center. This option is easy to configure, but has some limitations. For example, it forces a daily project publishing at a specific timing. Moreover, the options for uploading logs are limited.
- Using iCalendar schedule files: This option gives you full control over the Pull mode of the HMP, but requires an external tool to create the iCalendar files (such as Sunbird or Elementi for instance).

Support Wiki keyword: Pull Mode

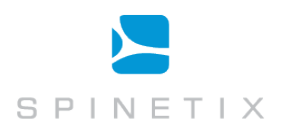

#### Configure network credentials for remote servers

This section explains how to configure network credentials for remote servers accessed by your HMP.

- 1. In the main page of HMP Control Center, open the **Network Settings** page
- 2. Click on the Credentials tab.
- 3. For each remote server protected by a password, enter:
  - The full URI to the resource, optionally including a port number.
  - o The username
  - o The password
  - You can specify multiple username and password for the same server but for different realms
- 4. If you need to add additional server credentials, press the **Add server row** button.
- 5. Press Apply to save your changes

Note that networks credentials are used by the HMP player when accessing the remote resource via any method (Pull mode or Client/Server mode).

|                                 | Connections Autometer of                                                        | edentials                    | Proxy SNN                       | 4P                                |
|---------------------------------|---------------------------------------------------------------------------------|------------------------------|---------------------------------|-----------------------------------|
| Status<br>Snapshot              | Network Credentials                                                             |                              |                                 |                                   |
| Display Info<br>Storage<br>Logs | Use the table below to defined<br>specify different usernames and pa<br>server. | usernames an<br>sswords depe | d passwords.<br>nding on the re | Optionally you<br>alm returned by |
|                                 | http://SomeServer/SomePath/                                                     | MyName                       | Password                        | Realm                             |
| Administration                  |                                                                                 |                              |                                 |                                   |
| Display Settings                |                                                                                 |                              | Add                             | server row                        |

Network credentials settings

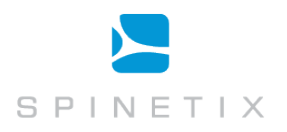

# Control user rights

This section explains how to manage access rights for your HMP. The HMP offers three levels of security:

- Administrative Server: Controls the access to all pages of the HTTP administration server. It is recommended to always protect this area.
- **Content Server:** Controls the access to the content storage area. This username and password will be needed to upload content via WebDAV.
- Monitoring: Controls the access to the logs and snapshot of the player.

#### Configuration guide

- 1. In the main page of HMP Control Center, open the **Security** page. The current security settings will be shown.
- 2. Choose the type of access you would like to configure. Note: it is recommended to always setup a password for the Administrative area. By default no password is set and the administrative area is not protected.
- 3. Enter the password and confirm it in the second text area.
- 4. Press Apply to save your changes. Note: you need to press apply for each password you want to change; it is possible to change only one password at the time.

| Information<br>Status                                                                                                    | Administrative Server                                                                                                 |                                      |  |
|----------------------------------------------------------------------------------------------------|----------------------------------------------------------------------------------------------------|--------------------------------------|--|
| Snapshot<br>Display Info<br>Storage<br>Logs                                                                                                    | Warning: Administrative a<br>User name<br>Old password<br>New password                                                | rea is not password protected. admin |  |
|                                                                                                    | Confirm password                                                                                                    |                                      |  |
| Administration<br>Display Settings<br>Network Settings<br>Media Sources<br>Security<br>Date/Time<br>RS232 / USB IO<br>Pull Mode<br>Firmware Update<br>Fusion<br>Maintenance | Apply<br>Content Server<br>Password protected<br>User name<br>New password<br>Confirm password<br>Apply<br>Monitoring | yes  no content                      |  |
| Serial Number<br>001d50100014                                                                                                    | Password protected<br>User name<br>New password                                                                       | ves no                               |  |

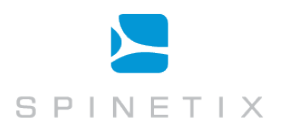

### Using the HMP to control external appliances

The SpinetiX HMP can control external appliances using its serial port (RS232) interface. This type of interface is also preferred by most professional screens to allow switch on/off operations or image configurations. The HMP also supports USB-IOs presented as HID controls such as models from U-HID.

The following are the minimum requirements for controlling an appliance through the serial port or USB interface:

- A protocol file for your appliance. (testing and debugging your protocol file can be done on a PC using the Serial Port Protocol Studio application, installed with HMD)
- The protocol file must be uploaded to the HMP and enabled.
- A pre-built or serial port cable you have constructed, to connect your appliance to the HMP.
- Special SpinetiX elements <auxCmd> in your content to control the appliance.

Support Wiki keyword: RS232 port

#### **Enabling control of external devices**

Enabling the RS232/USB IO support is done via HMP Control Center, in the RS232/USB IO menu:

|                                      | HMP Contro                           | ol Center                                      |  |  |
|--------------------------------------|--------------------------------------|------------------------------------------------|--|--|
| Information<br>Status                | Settings                             |                                                |  |  |
| Snapshot<br>Display Info             | Protocols :                          | [disabled]                                     |  |  |
| Storage                              | Use fixed schedule for display power |                                                |  |  |
| Logs                                 | Turn monitor ON                      | 00:00                                          |  |  |
|                                      | Turn monitor OFF                     | 24:00                                          |  |  |
|                                      | Modify COM port settings             |                                                |  |  |
| Administration                       | Baud rate                            | 9600 -                                         |  |  |
| Display Settings<br>Network Settings | Data bits                            | 8 -                                            |  |  |
| Media Sources                        | Parity                               | none 👻                                         |  |  |
| Security                             | Stop bits                            | 1 -                                            |  |  |
| Date/Time                            |                                      |                                                |  |  |
| RS232 / USB IO 🔶 Pull Mode           | Apply                                |                                                |  |  |
| Firmware Update                      | Upload Protocol File                 |                                                |  |  |
| Fusion                               |                                      | Browse                                         |  |  |
| Maintenance                          |                                      | Diowse_                                        |  |  |
|                                      | Upload                               |                                                |  |  |
| Serial Number                        |                                      |                                                |  |  |
| 001d50100014                         | Copyrig                              | ght (c) 2011 SpinetiX SA. All rights reserved. |  |  |
| 00100014                             |                                      | Software copyrights and licences               |  |  |

By default the serial port control is disabled. It is enabled by selecting a protocol file in the Protocols drop-box. Choose either preloaded files designed by SpinetiX (identified by the prefix [sys] before the name of the protocol), or files that you have uploaded on this page.

#### **Configuring the protocols**

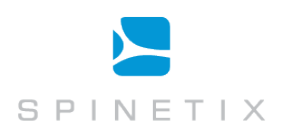

The drop down menu below shows the configuration of an HMP when certain protocol files are selected

- No protocol files, the RS232 interface is disabled ([disabled])
- A system version of the Sharp Aquos protocol ([sys]sharp\_aquos)
- An uploaded protocol file for the LG LF65 screen (LG LF65)
- An uploaded protocol file for the Sharp Aquos monitors (sharp\_aquos)

| [[disabled]       |
|-------------------|
| [disabled]        |
| [sys] sharp_aquos |
| LG LF65           |
| sharp_aquos       |

Once a protocol file is selected, you may change the serial port configuration, and/or enable automatic power on and power off of the attached screen (see **Display**)